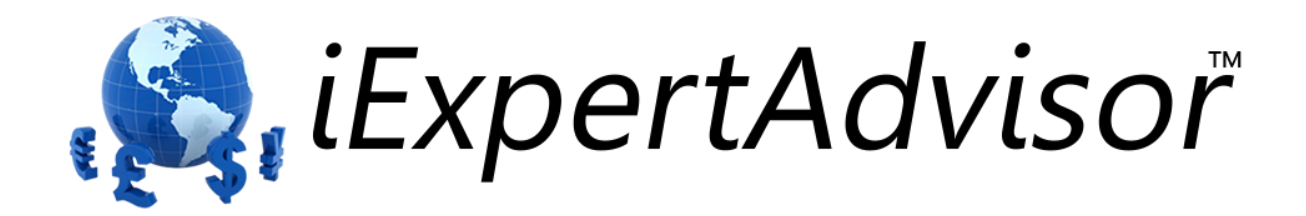

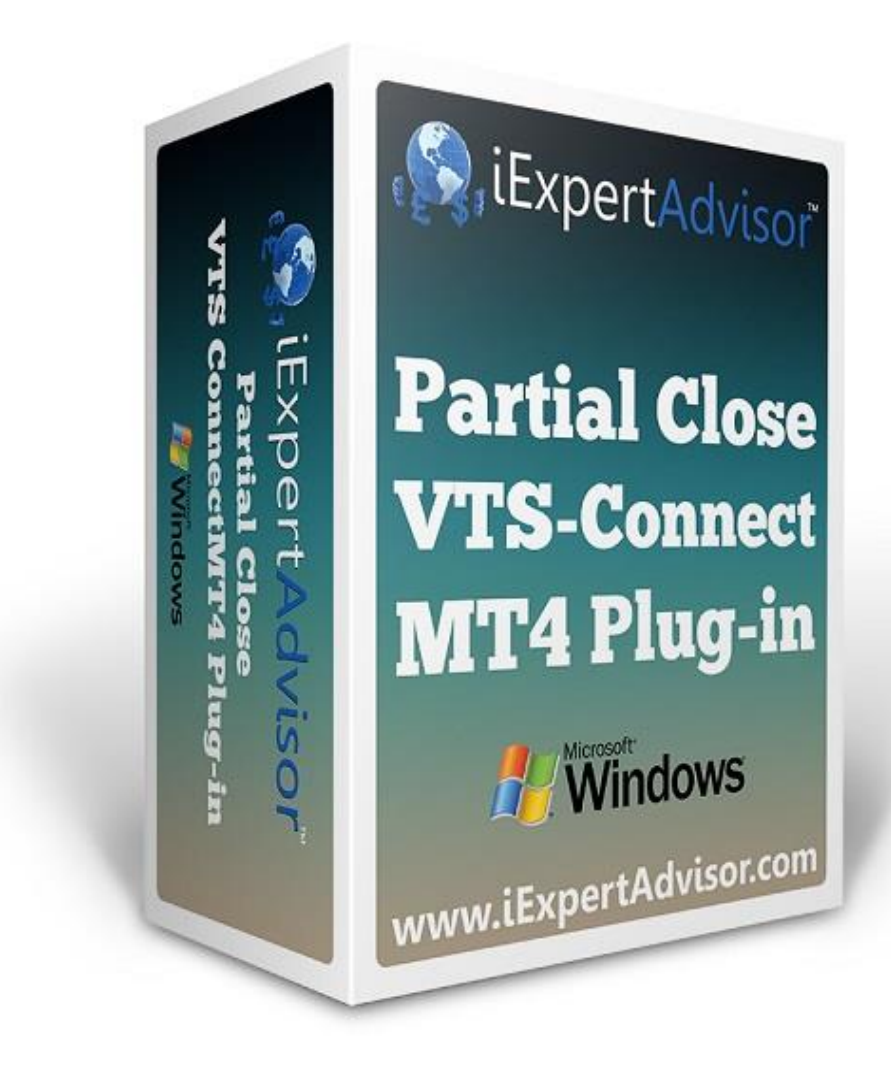

# **Partial Close Plug-in**

Requires VTS-Connect minimum version 4.0.0.58

What is a Plug-in? VTS stands for Visual Traders Studio.

The VTS Expert Advisor Builder is a Windows graphical application that enables non-programmers to build complex Expert Advisors by dragging, dropping and connecting logical elements.

The VTS application contains basic functionality to build almost any Expert Advisor.

A VTS Plug-in allows traders to easily implement advanced trading techniques using an add-on user interface.

### Contents

| Partial-Close Plug-in                 | 4  |
|---------------------------------------|----|
| Enable the Partial-Close Plug-in      | 5  |
| Partial-Close Function in the Toolbox | 6  |
| Partial-Close Access                  | 7  |
| Configuring Partial-Close Levels      | 8  |
| Partial-Close Price Chart             | 10 |

## Partial-Close Plug-in

Requires VTS-Connect minimum version 4.0.0.58

The Partial-Close Plug-in allows you to create an Expert Advisor that closes portions of a winning trade at specified profit levels.

#### What is a Plug-in?

VTS stands for Visual Traders Studio.

The VTS *Expert Advisor* Builder is a Windows graphical application that enables non-programmers to build complex Expert Advisors by dragging, dropping and connecting logical elements.

The VTS application contains basic functionality to build almost any Expert Advisor.

A VTS Plug-in allows traders to easily implement advanced trading techniques using an add-on user interface.

### Enable the Partial-Close Plug-in

You must enter your License key to enable the *Partial-Close Plug-in*. Your license key for all of your VTS products can be found in the <u>Members Area</u>.

License keys are entered in Visual Traders Studio (VTS) from the License entry tab.

The email address is the email address used to purchase VTS.

The License Key is the key listed in the Members Area.

The Update button is used to verify the email address and license key.

The edit key button is used edit the key value.

| 🛓 Ор | tions                                                                                |                                            |                      | <b>— —</b> X           |  |
|------|--------------------------------------------------------------------------------------|--------------------------------------------|----------------------|------------------------|--|
| M    | T Paths Preferences                                                                  |                                            |                      | <b>▼</b> ×             |  |
| ~    | email_david.williams@iExpertAdvisor.com                                              |                                            | Ĺ                    | Jpdate                 |  |
|      | Product/Features                                                                     |                                            |                      |                        |  |
|      | Name                                                                                 | License Key                                | Status               | Notes                  |  |
| 1    | edit key VTS for MT4, Expert Advisor Builder<br>edit key VTS-MT4 Candlestick Plug-In | CJ4E-A8QS-KEJL-NW4X<br>1211-6655-5944-3765 | Verified<br>Verified | Unlimited<br>Unlimited |  |
|      | edit key VTS-MT4 Power Plug In                                                       | 1FOY-QMJE-KTZZ-Z23L                        | Verified             | Unlimited              |  |
|      | •                                                                                    |                                            |                      | Þ                      |  |
|      |                                                                                      |                                            |                      |                        |  |
|      |                                                                                      |                                            |                      |                        |  |
|      |                                                                                      |                                            |                      |                        |  |
|      | ? Done 🗸                                                                             | Cancel                                     |                      | >> Details             |  |

### Partial-Close Function in the Toolbox

The only <u>function</u> required to implement the partial-close feature is the function <u>fnCloseOrder</u>.

<u>fnCloseOrder</u> is found in the functions <u>ToolBox</u> under the *Trade* menu.

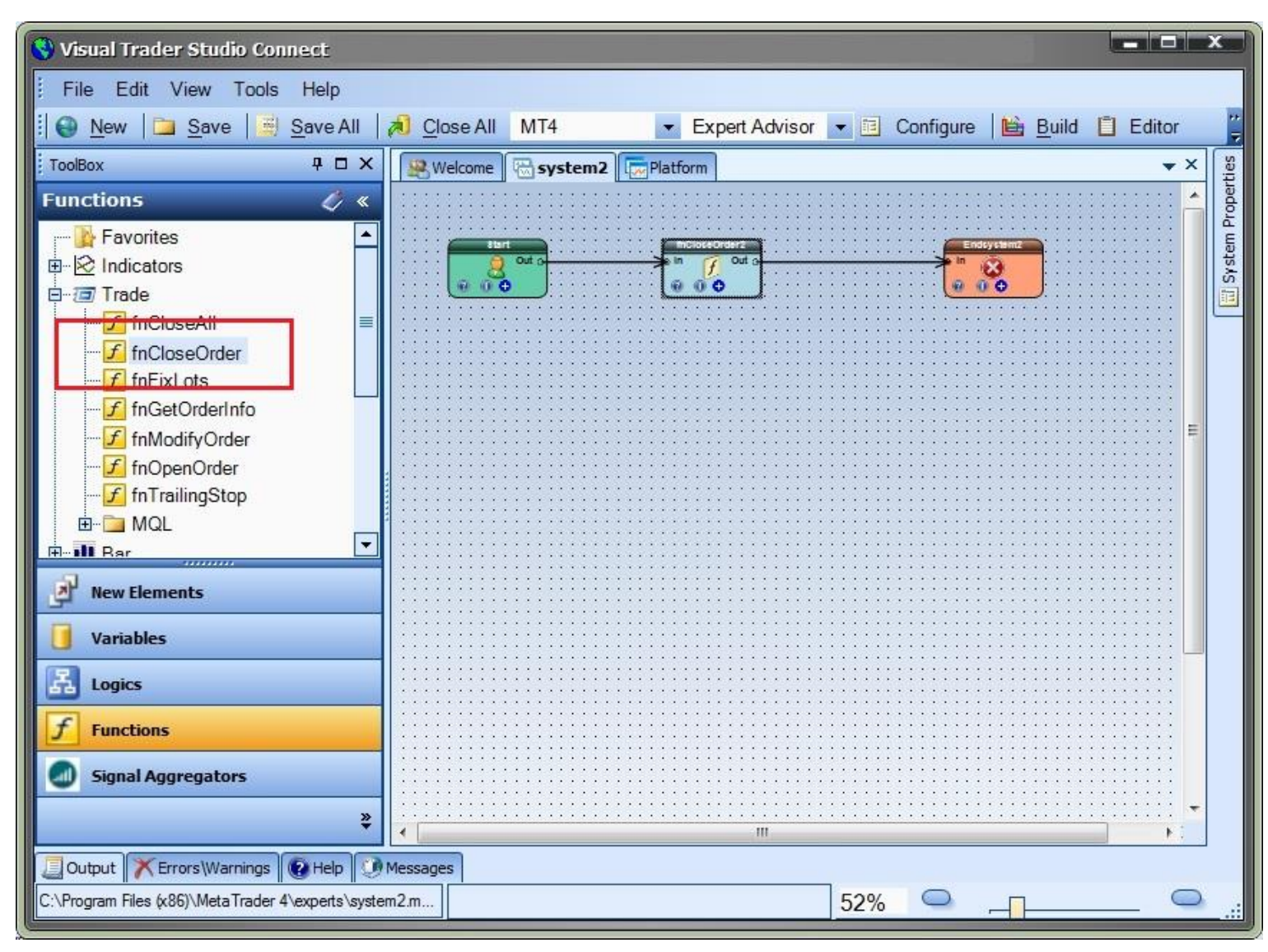

#### Partial-Close Access

When the *Partial-Close Plug-In* has been enabled, the radio button "Partial Close" is displayed in the *Lots* parameter of the <u>fnCloseOrder</u> function configuration window.

When the "Partial Close" radio button is selected, the "Partial Close" tab appears. The "Partial Close" tab allows for the configuration of partial-close levels.

To disable the Partial-Close feature, select either the *Percent* or *Value* radio button of the *Lots* parameter.

| f fnCloseOrder2 OrderClose(0            | rderLots(),0,3,Red) |        | ×                      |  |  |
|-----------------------------------------|---------------------|--------|------------------------|--|--|
| Configure Notes Message                 | Partial Close       |        | <b>▼</b> ×             |  |  |
| Order Selection                         |                     |        | ^                      |  |  |
|                                         |                     |        |                        |  |  |
| Symbol                                  | CHART -             |        |                        |  |  |
| Order Type                              | OP_BUY 👻            |        |                        |  |  |
| MagicNumber                             | 0                   | Choose |                        |  |  |
| Exact Ticket                            | 0                   | Choose |                        |  |  |
| □■ OrderClose Parameter 2 of 15 (lots)  | )                   |        |                        |  |  |
| Partial Close     O Percent     O Value | OrderLots()         | ▼ Cho  | oose                   |  |  |
| ■■ OrderClose Parameter 3 of 15         |                     |        |                        |  |  |
| B≕ price: 0                             | •                   | Choose | Add Input<br>Parameter |  |  |
| == OrderClose Parameter 4 of 15         |                     |        |                        |  |  |
| Islippage: 3                            | •                   | Choose | Add Input<br>Parameter |  |  |
| 🐌 OrderClose Parameter 5 of 15          |                     |        | ) -                    |  |  |
| Name:                                   |                     |        |                        |  |  |
| fnClos                                  | eOrder2             | Ì.     |                        |  |  |
| ?                                       | one 🛛 🔻 OK          |        | >> Details             |  |  |

### Configuring Partial-Close Levels

*Partial-Close Levels* are added, edited or deleted on the "Partial Close" tab of the <u>fnCloseOrder</u> function configuration window.

When the Partial-Close feature is first enabled, one "Partial Close Level" is automatically created.

To add a "Partial Close Level" click the Add button.

To remove a "Partial Close Level" click the down arrow on the *Add* button and select *Remove*.

Note: The top-most "Partial Close Level" can not be removed.

An unlimited number of "Partial Close Levels" may be added.

To configure a "Partial Close Level" enter values for the <u>PIP</u> Profit and Lot Size values.

The *Pip Profit* value is the numbers of pips of profit the trade needs to reach to set the lot size of the trade to *Lot Size*.

The Lot Size is the number of lots that will remain open when the Pip Profit value has been reached.

The example in the image below shows these values:

| Pip Profit | Lot Size | Notes                                                                                                    |
|------------|----------|----------------------------------------------------------------------------------------------------|
| 25         | 4.0      | When the trade reaches 25 PIPs of profit,<br>the number of open lots is modified to 4.0.<br>This trade was opened with a lot size of 5,<br>therefore 1 lot is closed to set the Lot Size<br>to 4.0.                                                                   |
| 50         | 3.0      | When the trade reaches 50 PIPs of profit,<br>the number open lots is modified to 3.0.                                                                                                    |
| 75         | 0        | When the trade reaches 75 PIPs of profit,<br>the number open lots is modified to 0. The<br>trade is closed. The last level may close<br>all remaining lots or leave some portion of<br>the trade open indefinitely, to be closed by<br>a trailing or fixed stop, etc. |
|            |          |                                                                                                    |

*Pip Profit* is the difference in points between the current market price and trade's open price. It does not account for the number of lots open or the profit in dollars (or base currency).

If a level has *ever* been reached the lot size is modified. Therefore, it is possible the trade's lot size may be 3.0 lots with a profit of less than 50 <u>PIPs</u>. This is because the trade at one point was 50 <u>PIPs</u> in profit.

NOTE: The levels will always be arranged in the order shown above:

*Pip Profit* from <u>smallest to largest</u> and *Lot Size* from <u>largest to smallest</u>.

This sorting does not occur in VTS. It is implemented in the generated MQL code because the level values may be variables that can not be sorted until their value is known.

The Partial-Close feature only allows Lot sizes to become smaller as Profit increases.

The <u>Choose</u> button is used to set the Lot Size or Pip Profit values to any defined <u>variable</u>.

The "Add Input Parameter" link is used to create an input parameter for the Lot Size or Pip Profit values.

| fnCloseOrder2 OrderClose(OrderLots(),0,3,Red) |                        |  |  |  |
|-----------------------------------------------|------------------------|--|--|--|
| Configure Notes Message Partial Close         | <b>▼</b> ×             |  |  |  |
| Partial Close Level                           |                        |  |  |  |
| Pip Profit 25 Choose                          | Add Input<br>Parameter |  |  |  |
| Lot Size 4.0  Choose                          | Add Input<br>Parameter |  |  |  |
|                                               | Add                    |  |  |  |
|                                               |                        |  |  |  |
| Partial Close Level                           |                        |  |  |  |
| Pip Profit 50  Choose                         | Add Input<br>Parameter |  |  |  |
| Lot Size 3.0  Choose                          | Add Input<br>Parameter |  |  |  |
|                                               | Add   🗸                |  |  |  |
| Partial Close Level                           |                        |  |  |  |
| Pip Profit 75 Choose                          | Add Input<br>Parameter |  |  |  |
| Lot Size 0 Choose                             | Add Input<br>Parameter |  |  |  |
|                                               | Add   🗕                |  |  |  |
| Name:                                         | Т                      |  |  |  |
| fnCloseOrder2                                 |                        |  |  |  |
| Pone v OK                                     | >> Details             |  |  |  |

www.iExpertAdvisor.com © 2014 All Rights Reserved

### Partial-Close Price Chart

The price chart below shows an Expert Advisor running with three *Partial-Close* levels defined. There are two open trades.

For each open trade:

The ticket number is displayed.

The configuration is displayed showing the number of lots to be left remaining open at each profit level.

The current <u>PIP</u> profit for the ticket is displayed.

| 🔊 1322550: MetaTrader 4 - Demo Account                                                                             | - [EURUSD,H1]                                                                                    | • 🔀                 |  |  |  |
|----------------------------------------------------------------------------------------------------|--------------------------------------------------------------------------------------------------|---------------------|--|--|--|
| 🗟 File View Insert Charts Tools Window Help                                                                        |                                                                                                  |                     |  |  |  |
| 🖳 🗣 • 🔛 •   💿 💠 🙀 🔲 🕅                                                                                              | 🙀 New Order 🕧 🥳 Expert Advisors 🛛 🖳 🏨 🛧 🔍 🔍 📜 🗽 🖬                                                | <b>0</b> - E        |  |  |  |
| ▶ +     - / ﷺ A                                                                                                    | T 🛠 - M1 M5 M15 M30 H1 H4 D1 W1 MN                                                               |                     |  |  |  |
| Navigator ×                                                                                                    |                                                                                                  | 1.38160             |  |  |  |
| MetaTrader 4                                                                                                    | tick=3<br>Ticket 22264175:                                                                       | 4 20040             |  |  |  |
|                                                                                                    | Profit of 25 pips => 4,00 lots Profit of 50 pips => 3,00 lots                                    | 1.38040             |  |  |  |
|                                                                                                    | Profit of 75 pips => 0.00 lots                                                                   | 1.37920             |  |  |  |
| DefendLondon                                                                                                    | Current PIP Pront: 61,00                                                                         |                     |  |  |  |
|                                                                                                    | Ticket 22264166:<br>Profit of 25 pips => 4.00 lots                                               | - 1.37800           |  |  |  |
|                                                                                                    | Profit of 50 pips => 3,00 lots                                                                   | 1,37680             |  |  |  |
|                                                                                                    |                                                                                                  |                     |  |  |  |
| system1                                                                                                    | #777564175 sell 3.00                                                                             | - 1.37560           |  |  |  |
| system2                                                                                                    |                                                                                                  | -                   |  |  |  |
| system2 dbg                                                                                                    |                                                                                                  | 1.37430             |  |  |  |
| system3                                                                                                    |                                                                                                  | - 1.37320           |  |  |  |
|                                                                                                    |                                                                                                  |                     |  |  |  |
| 575 more                                                                                                    |                                                                                                  | - 1.37200           |  |  |  |
| E Custom Indicators                                                                                                |                                                                                                  | 1,37080             |  |  |  |
| 🗄 🗠 🥁 Scripts                                                                                                    |                                                                                                  | 17 1.2029-208.<br>1 |  |  |  |
|                                                                                                    |                                                                                                  | - 1,36960           |  |  |  |
|                                                                                                    |                                                                                                  | 1 30940             |  |  |  |
|                                                                                                    | 26 Dec 2013 27 Dec 00:00 27 Dec 02:00 27 Dec 04:00 27 Dec 06:00 27 Dec 08:00 27 Dec 10:00 27 Dec | 12:00               |  |  |  |
| Common Favorites                                                                                                   | EURUSD,H1 GBPUSD,H1   EURJPY,H1   USDJPY,H1                                                      | < >                 |  |  |  |
| × Or / Time Type Size                                                                                              | Sym Price S / L T / P Price Com Swap Profit                                                      | Comment             |  |  |  |
| 222 2013.12.30 0 buy 5.00                                                                                          | gbp 1.648 0.000 0.000 1.647 0.00 0.00 -195.00 ×                                                  |                     |  |  |  |
| 222 2013.12.30 0 sell 3.00                                                                                         | euru 1.375 0.000 0.000 1.374 0.00 0.00 183.00 × from #                                           | 22264174            |  |  |  |
| Balance: 5 002 898.37 USD Equity: 5 002 886.37 Margin: 24 733.02 Free margin: 4 978 153.35 Margin Heite0020227.56% |                                                                                                  |                     |  |  |  |
| nal                                                                                                    |                                                                                                  |                     |  |  |  |
| Trade Account History   Alerts   Mai                                                                               | ibox   Signals   Code Base   Experts   Journal                                                   |                     |  |  |  |
| For Help Default                                                                                                   | 7/0 kb                                                                                           |                     |  |  |  |